## **Registration Step-By-Step**

Step 1: Select "New Registration" then enter a valid email address and create a password.

| E     | mail Address*         |                            |                    |               |                   |
|-------|-----------------------|----------------------------|--------------------|---------------|-------------------|
|       | ID Code               | 6                          | Apply Code         |               |                   |
|       | (If you have          | ve been given a special id | lentifier please e | nter it here) |                   |
| Atten | idee Category Speaker |                            |                    |               |                   |
|       | Password*             |                            |                    | 6             |                   |
|       |                       |                            |                    |               |                   |
|       |                       | Continu                    |                    |               | * = Required Fiel |
|       |                       | Containe                   |                    |               |                   |

Step 2: Enter your contact information and whatever AV equipment you may need.

| First Name         Last Name         Job Title         Job Title         Company*         Address Line 1*         Address Line 2         City*         US State         Visit         US State         State/County/Province (Non-US)         Zip (Postal Code)*         Country         Work Phone         Extension         Fax         Mobile Phone         c c email         Besides an LCD Projector, what other Al/ equipment will you need for your presentation?*         I do not need any additional AV         I will be playing a video         I will need a laser pointer         Please email us if you need anything else for your presentation         NANT will provide a computer for your presentation. We ask that you bring your presentation on fash drive. You way, if you prefer, use your own computer. If your presentation is in a room lare or your will previde a computer for your will be use an lacter price you will chouse a lacter price or an end provide a computer for your will be used and how a use on the computer.                                                                                                    | Verify Email Address*          |                                                                                                    |
|----------------------------------------------------------------------------------------------------|--------------------------------|----------------------------------------------------------------------------------------------------|
| Last Name"<br>Job Title<br>Company"<br>Address Line 1"<br>Address Line 2<br>City"<br>US State<br>State /Country/Province (Non-<br>US)<br>Zip (Postal Code)"<br>Country<br>Work Phone<br>Extension<br>Fax<br>Mobile Phone<br>cc email<br>Besides an LCD Projector, what<br>other AV equipment will you<br>need for your presentation?<br>I do not need any additional AV<br>I will be playing a video<br>I will be playing a video<br>I will be playing a video<br>NANT will provide a computer for your presentation<br>NANT will provide a computer for your presentation. We ask that you bring your presentation on<br>fash drive. You may, if you prefer, use your own computer. If your presentation on<br>fash drive. You may, if you prefer, use your own computer. If your presentation on<br>fash drive. You may, if you prefer, use your own computer. If your presentation on<br>fash drive. You may, if you prefer, use your own computer. If your presentation on<br>fash drive. You may, if you prefer, use your own computer. If your presentation on<br>fash drive. You may, if you prefer, use your own computer. If your presentation is in a roon lare<br>enough to require a mic. you will have your choice between a lectern mic or a lanel mic.                                                                                                    | First Name*                    |                                                                                                    |
| Job Title Company* Address Line 1* Address Line 2 City* US State US State State/County/Province (Non- US) Zip (Postal Code)* Country Work Phone Extension Fax Mobile Phone C e email Besides an LCD Projector, what other AV equipment will you need for your presentation? I vill be playing a video I vill need a laser pointer Please email us if you prefer, use your computer. If your presentation is na room lar encred the trearding a mic, you will have your computer. If your presentation is na room lar encred the trearding a mic, you will have your computer. If your presentation is na room lar encred the trearding a mic. You will have your computer. If your presentation is na room lar encred the trearding a mic. You will have your computer. If your presentation is na room lar encred the trearding a mic. You will have your computer. | Last Name*                     |                                                                                                    |
| Company*   Address Line 1*   Address Line 2   City*   US State   US State   State/County/Province (Non-US)   Zip (Postal Code)*   Country   Work Phone   Extension   Fax   Mobile Phone   cc email   Besides an LCD Projector, what other AV equipment will you need any additional AV   I do not need any additional AV   I will be playing a video   I will need a laser pointer   Please email us if you presentation. We ask that you bring your presentation on fash drive. You may, if you prefer, use your own computer. If your presentation on fash drive. You may, if you prefer, use your own computer. If your presentation is in a room lar engender to require a direct run will have your choice between a lecter up to real along mic.                                                                                                    | Job Title                      |                                                                                                    |
| Address Line 1*<br>Address Line 2<br>City*<br>US State<br>State/County/Province (Non-<br>US)<br>Zip (Postal Code)*<br>Country<br>Work Phone<br>Extension<br>Fax<br>Mobile Phone<br>cc email<br>Besides an LCD Projector, what<br>other AV equipment will you<br>need for your presentation?*<br>I do not need any additional AV<br>I will be playing a video<br>I will be playing a video<br>I will need a laser pointer<br>Please email us if you need anything else for your presentation on<br>fash drive. You may, if you prefer, use your own computer. If your presentation on<br>fash drive. You may, if you prefer, use your own computer. If your presentation on<br>fash drive. You may, if you prefer, use your own computer. If your presentation on<br>fash drive. You may, if you prefer, use your own computer. If your presentation on<br>fash drive. You may, if you prefer, use your own computer. If your presentation on<br>fash drive. You may, if you prefer, use your own computer. If your presentation on<br>fash drive. You may, if you prefer, use your own computer. If your presentation on<br>fash drive. You may, if you prefer, use your own computer. If your presentation on<br>fash drive. You may, if you prefer, use your own computer. If your presentation on<br>fash drive. You may, if you prefer, use your own computer. If your presentation is in a room large                                                                                                    | Company*                       |                                                                                                    |
| Address Line 2         City*         US State         US State         State/County/Province (Non-US)         Zip (Postal Code)*         Country         Work Phone         Extension         Fax         Mobile Phone         cc email         Besides an LCD Projector, what<br>other AV equipment will you<br>need for your presentation?         I will need any additional AV         I will need a laser pointer         Please email us if you need anything else for your presentation         NANT will provide a computer for your presentation. We ask that you bring your presentation on<br>fash drive. You may, if you prefer, use your own computer. If your presentation is in a room lar<br>ender to require a time, your your choice between a lectern mic or a land mic.                                                                                                    | Address Line 1*                |                                                                                                    |
| City*         US State         US State         State/County/Province (Non-<br>US)         Zip (Postal Code)*         Country         Work Phone         Extension         Fax         Mobile Phone         cc email         Besides an LCD Projector, what<br>other AV equipment will you<br>need for your presentation?*         I do not need any additional AV         I will be playing a video         I will need a laser pointer         Please email us if you need anything else for your presentation         NANT will provide a computer for your presentation. We ask that you bring your presentation on<br>flash drive. You way, if you prefer, use your own computer. If your presentation is in a room lar<br>growthe to require a mic, you will have your choice between a lectern mic or a lanel mic.                                                                                                    | Address Line 2                 |                                                                                                    |
| US State US State US State US State US State US State/County/Province (Non US) Sip (Postal Code)* Country Vork Phone Extension Fax Mobile Phone cc email Besides an LCD Projector, what other AV equipment will you need for your presentation?* I do not need any additional AV I will be playing a video I will be playing a video I will need a laser pointer Please email us if you need anything else for your presentation NANT will provide a computer for your presentation. We ask that you bring your presentation on flash drive. You may, if you prefer, use your own computer. If your presentation is in a room lar                                                                                                    | City*                          |                                                                                                    |
| State/County/Province (Non-US)         Zip (Postal Code)*         Country         Work Phone         Extension         Fax         Mobile Phone         cc email         Besides an LCD Projector, what other AV equipment will you need any additional AV         I vill be playing a video         I will need a laser pointer         Please email us if you need anything else for your presentation         NANT will provide a computer for your presentation         NANT will provide a computer for your presentation                                                                                                    | US State                       | T                                                                                                    |
| US)         Zip (Postal Code)*         Country         Work Phone         Extension         Fax         Mobile Phone         cc email         Besides an LCD Projector, what<br>other AV equipment will you<br>need for your presentation?*         I do not need any additional AV         I will be playing a video         I will need a laser pointer         Please email us if you need anything else for your presentation         NANT will provide a computer for your presentation. We ask that you bring your presentation on<br>flash drive. You may, if you prefer, use your own computer. If your presentation is in a room lar                                                                                                    | State/County/Province (Non-    |                                                                                                    |
| Country       •         Work Phone       •         Extension       •         Fax       •         Mobile Phone       •         cc email       •         Besides an LCD Projector, what<br>other AV equipment will you<br>need for your presentation?*       •         I do not need any additional AV       •         I will be playing a video       •         I will need a laser pointer       •         Please email us if you need anything else for your presentation       •         NANT will provide a computer for your presentation       •         NANT will provide a computer for your own computer. If your presentation is in a room lar         enough to require a mic. you will have your own computer. If your presentation is in a room lar                                                                                                    | US)<br>7in (Postal Code)*      |                                                                                                    |
| Work Phone         Extension         Fax         Mobile Phone         cc email         Besides an LCD Projector, what other AV equipment will you need any additional AV         I will be playing a video         I will need a laser pointer         Please email us if you need anything else for your presentation         NANT will provide a computer for your own computer. If your presentation is in a room lar enough to require a mic. you will have your own computer. If your presentation is in a room lar                                                                                                    | Zip (Fostal Couetry            |                                                                                                    |
| Extension         Fax         Mobile Phone         cc email         Besides an LCD Projector, what<br>other AV equipment will you<br>need for your presentation?*         I do not need any additional AV         I will be playing a video         I will need a laser pointer         Please email us if you need anything else for your presentation         NANT will provide a computer for your presentation. We ask that you bring your presentation on<br>flash drive. You may, if you prefer, use your own computer. If your presentation is in a room lar<br>enough to require a mic. you will have your choice between a lecter mic or a lanel mic.                                                                                                    | Work Dhone                     |                                                                                                    |
| Fax         Mobile Phone         cc email         Besides an LCD Projector, what<br>other AV equipment will you<br>need for your presentation?*         I do not need any additional AV         I will be playing a video         I will need a laser pointer         Please email us if you need anything else for your presentation         NANT will provide a computer for your presentation. We ask that you bring your presentation on<br>flash drive. You may, if you prefer, use your own computer. If your presentation is in a room lar<br>enough to require a mic. you will have your choice between a lecter mic or a lanel mic.                                                                                                    | Fetoncion                      |                                                                                                    |
| Mobile Phone<br>cc email<br>Besides an LCD Projector, what<br>other AV equipment will you<br>need for your presentation?* I do not need any additional AV<br>I will be playing a video<br>I will need a laser pointer<br>Please email us if you need anything else for your presentation<br>NANT will provide a computer for your presentation. We ask that you bring your presentation on<br>flash drive. You may, if you prefer, use your own computer. If your presentation is in a room lar<br>enough to require a mic. you will have your ownice between a lectern mic or a lanel mic.                                                                                                    | Excension                      |                                                                                                    |
| cc email         Besides an LCD Projector, what other AV equipment will you need for your presentation?*         I do not need any additional AV         I will be playing a video         I will need a laser pointer         Please email us if you need anything else for your presentation         NANT will provide a computer for your presentation. We ask that you bring your presentation on flash drive. You may, if you prefer, use your computer. If your presentation is in a room lar enough to require a mic. you will have your choice between a lectern mic or a lanel mic.                                                                                                    | Fax<br>Mahila Dhana            |                                                                                                    |
| Besides an LCD Projector, what<br>other AV equipment will you<br>need for your presentation?* I do not need any additional AV<br>I will be playing a video<br>I will need a laser pointer<br>Please email us if you need anything else for your presentation<br>NANT will provide a computer for your presentation. We ask that you bring your presentation on<br>flash drive. You may, if you prefer, use your own computer. If your presentation is in a room lar<br>enough to require a mic. you will have your own computer. If your presentation is in a room lar                                                                                                    | mobile Phone                   |                                                                                                    |
| <ul> <li>I do not need any additional AV</li> <li>other AV equipment will you need for your presentation?*</li> <li>I will be playing a video</li> <li>I will need a laser pointer</li> <li>Please email us if you need anything else for your presentation</li> <li>NANT will provide a computer for your presentation. We ask that you bring your presentation on flash drive. You may, if you prefer, use your own computer. If your presentation is in a room lar enough to require a mic. you will have your own computer.</li> </ul>                                                                                                    | Resides an LCD Prejector, what |                                                                                                    |
| need for your presentation?   I will be playing a video  I will need a laser pointer  Please email us if you need anything else for your presentation NANT will provide a computer for your presentation. We ask that you bring your presentation on flash drive. You may, if you prefer, use your own computer. If your presentation is in a room lar enough to require a mic. you will have your choice between a lectern mic or a lanel mic.                                                                                                    | other AV equipment will you    | I do not need any additional AV                                                                                                    |
| <ul> <li>I will need a laser pointer</li> <li>Please email us if you need anything else for your presentation</li> <li>NANT will provide a computer for your presentation. We ask that you bring your presentation on flash drive. You may, if you prefer, use your own computer. If your presentation is in a room lar enough to require a mic. you will have your choice between a lectern mic or a lanel mic.</li> </ul>                                                                                                    | need for your presentation? *  | I will be playing a video                                                                                                    |
| NANT will provide a computer for your presentation. We ask that you bring your presentation on flash drive. You may, if you prefer, use your own computer. If your presentation is in a room lar enough to require a mic. you will have your choice between a lecter mic or a lanel mic.                                                                                                    |                                | <ul> <li>I will need a laser pointer</li> <li>Please email us if you need anything else for your presentation</li> </ul>                                                                        |
| flash drive. You may, if you prefer, use your own computer. If your presentation on lar<br>enough to require a mic, you will have your own computer. If your presentation is in a room lar                                                                                                    |                                | NANT will provide a computer for your presentation. We ask that you bring your presentation on a                                                                                                |
| chough to require a mility you with have your choice between a teetern mile of a tapet milit                                                                                                    |                                | flash drive. You may, if you prefer, use your own computer. If your presentation is in a room large<br>enough to require a mic, you will have your choice between a lectern mic or a lapel mic. |

Step 3: You will then be able to view the Symposium Schedule. Please make sure the title, date and time of your session are correct according to your original confirmation email.

Step 4: Select any "extras" you'd like you add to your registration.

| One Year NANT Membership [More Info]                         |  |
|--------------------------------------------------------------|--|
| Guest Badge \$75.00 [More Info]                              |  |
| Exhibit Reception \$35.00 [More Info]                        |  |
| Exhibit Reception w/o drink tickets \$20.00 [More Info]      |  |
| Club NANT \$40.00 [More Info]                                |  |
| Club NANT w/o Drinks \$25.00 [More Info]                     |  |
| Water Treatment for Dialysis \$70.00 per item<br>[More Info] |  |

Step 5: Double check your information on the next page. If everything is correct, congratulations! You're registered for the 2016 NANT Annual Symposium! Please save the reference number given to you at the top of your confirmation page. You will need it if you need to modify your registration for any reason.